# **電子入札システムのパソコン設定について** (次期ブラウザ『Google Chrome』対応)

電子入札クライアント PC で使用するマイクロソフト社のブラウザである「Internet Explorer 11」のサポートが令和4年6月16日をもって終了になったことをうけ、電子入 札システムの次期ブラウザ(「Google Chrome」)対応を令和4年9月1日(予定)より開 始します。

ご利用のパソコンにおきましては、予め次期ブラウザを利用するための<u>ブラウザ設定を</u> 行う必要があります。また、対応日以降に初めて電子入札システムを使用する時に一度、「キ ャッシュ削除」の操作をしていただく必要があります。この設定・操作を行わないと、エラ ーが表示されて電子入札システムにログインできません。

次ページ以降を参照の上、次期ブラウザの設定方法(1)と(2)を、行っていただくよ うお願いします。

なお、Microsoft Edge には令和4年6月より対応しています。

### ●次期ブラウザの設定方法(1)

○利用環境(パソコン・IC カードソフトの確認)

・ 電子入札システムを利用するパソコンで、IC カード会社から提供を受けた IC カード関連ソフトウェアを、最新版に更新してください。

IC カードを使用せずに少額物品システムをご利用の場合には、電子入札補助ア プリのバージョンが 1.1 以上であることを確認してください。バージョン 1.0 だっ た場合には、電子入札システム Web ページ内の『少額物品の利用』から更新を実施 してください。

パソコン環境については、使用するブラウザが Internet Explorer から Chrome に変更となる以外は、従来と変わりません。

OChrome の設定

・ 以下の通り、Google Chrome のポップアップの許可登録をしてください。

#### ・ ポップアップ許可の登録

(1) Google Chrome のウィンドウ右上の「×」のすぐ下にある「…」をクリックして、表示 されたメニューから「設定」をクリックします。

|                     | - 🗆 X                                                           |
|---------------------|-----------------------------------------------------------------|
|                     | ☆ 8 :                                                           |
|                     | 新しいタブ Ctrl+T<br>新しいウィンドウ Ctrl+N<br>シークレット ウィンドウを開く Ctrl+Shift+N |
|                     | 履歴 ▶<br>ダウンロード Ctrl+J<br>ブックマーク ▶                               |
|                     | ズーム - 100% + 【】<br>印刷 Ctrl+P                                    |
| Google              | キャスト<br>検索 Ctrl+F<br>その他のツール ▶                                  |
|                     | 編集 切り取り コピー 貼り付け                                                |
| ogle で検索または URL を入力 | 設定<br>ヘルプ ▶                                                     |
|                     | 終了                                                              |

(2) 画面左側のメニューの「プライバシーとセキュリティ」をクリックして、表示された一覧から「サイトの設定」をクリックします。

| 💠 設定 🛛 🗙                                              | +                                                                       |
|-------------------------------------------------------|-------------------------------------------------------------------------|
| $\leftrightarrow \rightarrow$ C $\odot$ Chrome   chro | ne://settings/privacy                                                   |
| 👖 アプリ 🕂 マップ Ġ ログイン・Go                                 | gle 7                                                                   |
| 設定                                                    | Q、 設定項目を検索                                                              |
| L Google の設定                                          | ブックマークと設定のインポート ・                                                       |
| 自 自動入力                                                | 自動入力                                                                    |
| ✓ 安全確認                                                | •• /(2)-F •                                                             |
| <ul> <li>フライバシーとセキュリティ</li> <li>デザイン</li> </ul>       | ■ お支払い方法                                                                |
| <ul><li>Q、 検索エンジン</li></ul>                           | <ul><li>◆ 住所やその他の情報</li></ul>                                           |
| 既定のブラウザ                                               | 安全確認                                                                    |
| <ul> <li>● 起動時</li> <li>詳細設定</li> </ul>               | Chrome でデータ侵害や不正な拡張機能などの脅威から保護されているか確認します 今すぐ確認                         |
| 拡張機能 🖸                                                | プライバシーとセキュリティ                                                           |
| Chrome について                                           | <ul> <li>■ 閲覧履歴データの削除</li> <li>■ 閲覧履歴、Cookie、キャッシュなどを削除します</li> </ul>   |
|                                                       | Cookie と他のサイトデータ<br>シークレットモードでサードパーティの Cookie がブロックされています               |
|                                                       | <ul> <li>セキュリティ</li> <li>セーフブラウジング(危険なサイトからの保護機能)などのセキュリティ設定</li> </ul> |
|                                                       | サイトの設定  ・ ・ ・ ・ ・ ・ ・ ・ ・ ・ ・ ・ ・ ・ ・ ・ ・ ・                             |

(3) 表示された画面の「ポップアップとリダイレクト」をクリックします。

| マレー・Change Unionity Contents           第270 ですす © DY2+-Coope 7           ジボ © DY2+-Coope 7           ジボ © DY2+-Coope 7           ジボ © DY2+-Coope 7           ジボ © DY2+-Coope 7           ご DS28         BEO/2/D7-1ビディ           ● DS2         BEO/2/D7-1ビディ           ● DS2         BEO/2/D7-1ビディ           ● DS2         BEO/2/D7-1ビディ           ● DS2         BEO/2/D7-1ビディ           ● DS2         BEO/2/D7-1ビディ           ● DS2         BEO/2/D7-1ビディ           ● DS2         BEO/2/D7-1ビディ           ● DS2         BEO/2/D7-1ビディ           ● DS2         BEO/2/D7-1ビディ           ● DS2         BEO/2/D7-1         P/E           ● DS2         ● DS2         ● DS2           ● DS2         ● DS2         ● DS2           ● DS2         ● DS2         ● DS2           ● DS2         ● DS2         ● DS2           ● DS2         ● DS2         ● DS2           ● DS2         ● DS2         ● DS2           ● DS2         ● DS2         ● DS2           ● DS2         ● DS2         ● DS2           ● DS2         ● DS2         ● DS2           ● DS2         ● DS2         ● DS2                                                                                                    |
|----------------------------------------------------------------------------------------------------|
| 設定     Q. は法国各株類            ・ 000gle の設定         ・ 目も入力         ・ 定会認認         ・ 定会認認         ・ ブライパシーとゼキュリティ         ・ デザイン         ・ デザイン         ・ デザイン         ・ デザイン         ・ デジィン         ・ 読むのプラウザ         ・ プレーン         ・ ポップフップとリダイレクトを注所可         ・ ポップフップとリダイレクトを注所         ・ パップフップとリダイレクトを注所         ・ パップフップとリダイレクトを注所         ・ パップフップとリダイレクトを注所         ・ パップフップとリダイレクトを注所         ・ パップフップとリダイレクトを注所         ・ パップフップとリダイレクトを注所         ・ パップフップとリダイレクトを注所         ・ パップラクシス可能         に提びする曲に確認する         ・ パッグ         ・ アクセスする曲に確認する         ・ パッ         ・ アクセスする曲に確認する         ・         ・         ・                                                                                                    |
| <ul> <li>▲ eoogle OREX</li> <li>● 自動入力</li> <li>● 自動入力</li> <li>● 反全線部</li> <li>● プライバシーとセキュシティ</li> <li>● たびークライビティ</li> <li>● たびークライビティ</li> <li>● たびークライビティ</li> <li>● たびークライビティ</li> <li>● たびークライビティ</li> <li>● たびークウイトに高学されている種類とデークを表示</li> <li>● オイン</li> <li>● なる数部</li> <li>● クレス・</li> <li>● かくう</li> <li>● かくう</li> <li>● かくう</li> <li>● かくう</li> <li>● かくう</li> <li>● かくう</li> <li>● かくう</li> <li>● かくう</li> <li>● かくつけイトに高学されている種類とデークを表示</li> <li>● かくう</li> <li>● かくう</li> <li>● かくう</li> <li>● かくう</li> <li>● かくう</li> <li>● かくう</li> <li>● かくう</li> <li>● かくう</li> <li>● かくう</li> <li>● かくう</li> <li>● かくう</li> <li>● かくう</li> <li>● かくう</li> <li>● かくう</li> <li>● かくう</li> <li>● かくう</li> <li>● かくう</li> <li>● かくう</li> <li>● かくう</li> <li>● 「クレット モードでけードバーティの Cookle がブロックされています</li> <li>● 「●</li> <li>● 「●</li> <li>● 「●</li> <li>● 「●</li> <li>● 「●</li> <li>● 「●</li> <li>● 「●</li> <li>● 「●</li> <li>● 「●</li> <li>● 「●</li> <li>● 「●</li> <li>● 「●</li> <li>● 「●</li> <li>● 「●</li> <li>● 「●</li> <li>● 「●</li> <li>● 「●</li> <li>●</li> <li>● 「●</li> <li>●</li> <li>●</li></ul> |
| <ul> <li>ボッブアップとリダイレクト</li> <li>ブロック中</li> <li>その他のコンテンツの設定</li> </ul>                                                                                                    |

(4)「許可」欄の右にある「追加」ボタンをクリックします。

| 🍄 設定 - ポップアップとリダイレクト 🗙                              | +                    |       |  |  |
|-----------------------------------------------------|----------------------|-------|--|--|
| ← → C S Chrome   chrome://settings/content/popups   |                      |       |  |  |
| 🎹 アブリ 閣 マップ Ġ ログイン - Google                         | 7                    |       |  |  |
| 設定                                                  | Q、 設定項目を検索           |       |  |  |
| <b>L</b> Google の設定                                 | ← ポップアップとリダイレクト      | Q. 検索 |  |  |
| 自 自動入力                                              | ブロック(推奨)             |       |  |  |
| <ul> <li>✓ 安全確認</li> <li>✓ ブニノバニートレナーリニー</li> </ul> |                      |       |  |  |
| <ul> <li>♥ フライバシーとセキュリティ</li> <li>● デザイン</li> </ul> | ブロック                 | 追加    |  |  |
| <ul><li>Q 検索エンジン</li></ul>                          | サイトが追加されていません        |       |  |  |
| 田定のブラウザ                                             | 許可                   | 追加    |  |  |
| し 起動時                                               | http://ebid-web01:80 | > E   |  |  |
| 詳細設定 🗸                                              |                      |       |  |  |
| 拡張機能 🖸                                              |                      |       |  |  |
| Chrome について                                         |                      |       |  |  |

(5)利用する電子入札システムのURL を入力し、「追加」ボタンをクリックします。 https://www.nyusatsu.city.nagoya.jp

| サイトの追加          |          |
|-----------------|----------|
| [*.]example.com |          |
|                 |          |
|                 | キャンセル 追加 |

(6)入力したURL が「許可」欄に追加されていることを確認します。

| ◆ 設定 - ポップアップとリダイレクト × +                          |                               |          |  |  |  |
|---------------------------------------------------|-------------------------------|----------|--|--|--|
| ← → C ( Shrome   chrome://settings/content/popups |                               |          |  |  |  |
| 🎹 アプリ  マップ 🕒 ログイン - Google J                      | 👬 アプリ 🔣 マップ 🔓 ログイン - Google ア |          |  |  |  |
| 設定                                                | Q、 設定項目を検索                    |          |  |  |  |
| 💄 Google の設定                                      | ← ポップアップとリダイレクト               | Q. 検索    |  |  |  |
| 自 自動入力                                            |                               |          |  |  |  |
| ✓ 安全確認                                            | ブロック(推奨)                      |          |  |  |  |
| プライバシーとセキュリティ                                     | ブロック                          | 追加       |  |  |  |
| 🍄 デザイン                                            | サイトが追加されていません                 |          |  |  |  |
| Q 検索エンジン                                          | 91 F// E// C// C//            |          |  |  |  |
| 既定のブラウザ                                           | 許可                            | 追加       |  |  |  |
| し 起動時                                             | http://ebid-web01:80          | <u>۲</u> |  |  |  |
| 詳細設定                                              | http://                       | > :      |  |  |  |

以上です。

この設定に引き続き、次期ブラウザの設定方法(2)(キャッシュのクリア)を実施してください。

## 〇次期ブラウザの設定方法(2)

利用開始日以降の<u>初回使用時</u>、Google Chrome のキャッシュクリアをしてください。 なお、今回の初回設定以外にも、電子入札システムの操作で不具合が発生した場合に、再 度これらの操作を行うことで改善されることがあります。

#### ・キャッシュクリア

 (1) Google Chrome のウィンドウ右上の「×」のすぐ下にある「…」をクリックして、表示 されたメニューから「その他のツール」にマウスポインタを合わせ、表示されるサブメ ニューの「閲覧履歴を消去...」をクリックします。

|   |                              |                                |               |                 | -          |              |  |
|---|------------------------------|--------------------------------|---------------|-----------------|------------|--------------|--|
|   |                              |                                |               |                 | ☆          | ) 0          |  |
|   |                              |                                | 新しいタフ         | Ť               |            | Ctrl+T       |  |
|   |                              |                                | 新しいウィ         | ンドウ             |            | Ctrl+N       |  |
|   |                              |                                | シークレッ         | シークレット ウィンドウを開く |            | Ctrl+Shift+N |  |
|   |                              |                                | 履歴            |                 |            |              |  |
|   |                              |                                | ダウンロー         | ۴               |            | Ctrl+J       |  |
|   |                              |                                | ブックマー         | ク               |            |              |  |
|   |                              |                                | ズーム           | -               | 100% +     | 53           |  |
|   |                              | _                              | 印刷            |                 |            | Ctrl+P       |  |
|   |                              |                                | キャスト          |                 |            |              |  |
|   |                              |                                | 桧志            |                 |            | Ctrl+ F      |  |
|   | 名前を付けてページを保存                 | Ctrl+S                         | その他の。         | ツール             |            |              |  |
|   | ショートカットを作成…                  |                                | 編集            | 切り取り            | <u>コピー</u> | 貼り付          |  |
|   |                              |                                |               |                 |            |              |  |
|   | 閲覧履歴を消去                      | Ctrl+Shift+Delete              | 設定            |                 |            |              |  |
| 索 | 閲覧履歴を消去<br>拡張機能              | Ctrl+Shift+Delete              | 設定<br>ヘルプ     |                 |            |              |  |
| 索 | 閲覧履歴を消去<br>拡張機能<br>タスク マネージャ | Ctrl+Shift+Delete<br>Shift+Esc | 設定<br>ヘルプ<br> |                 |            |              |  |

(2)「Cookie と他のサイトデータ」と「キャッシュされた画像とファイル」のチェックボックスをチェック☑してから、「データを削除」ボタンをクリックします。

| ſ      | 閲覧 | 履歴データの削除<br>基本設定                                          | 詳細設                              | 淀       |   |
|--------|----|-----------------------------------------------------------|----------------------------------|---------|---|
|        | 期間 | 全期間    ▼                                                  |                                  |         |   |
| ビーエリティ |    | <b>閲覧履歴</b><br>アドレスバーの履歴とオートコンス                           | プリート データを削除し                     | /ます。    | 4 |
|        |    | Cookie と他のサイトデータ<br>ほとんどのサイトからログアウトU                      | します。                             |         |   |
|        |    | キャッシュされた画像とファイル<br>最大で1 MB を解放します。サイト<br>み込みに時間がかかる可能性があり | へによっては、次回アク <sup>−</sup><br>)ます。 | セスする際に読 |   |
| •      |    |                                                           |                                  |         |   |
| Ø      |    |                                                           |                                  |         |   |
|        |    |                                                           | キャンセル                            | データを削除  |   |

以上で、設定作業は完了です。